# Running Large Results Queries (Schedule Query)

**Purpose**: Use this document as a reference for running Large Result Delivered Queries in ctcLink.

**Audience**: All College Staff in Finance, Human Capital Management (HCM), and Campus Solutions (CS) functions. The procedures listed below may be limited based on security access.

# What are Large Result Delivered Queries?

**Delivered Queries** are queries that have been developed and are used to retrieve selected data. **Large Result Delivered Queries** are queries that have an output that is too large to view in **Query Viewer**. These queries should be run in **Query Scheduler**.

## Who will use ctcLink Large Result Delivered Queries?

Finance, HCM, and CS staff when large amounts of operational data is needed. Usage is based on security access.

### Running a Large Result Delivered Query

#### Navigation: Main Menu -> Reporting Tools -> Query -> Query Viewer

Use the *Running Reports, Jobs, and Queriesin ctcLink*Quick Reference Guide for steps on running a delivered query.

1. If a delivered query results are too large to view in **Query Viewer**, the below error message will result.

```
Query Result Set too Large. (124,87)
```

Result of 'SQL Fetch' is over the maximum result size specified for the application server. Modify your query or increase the maximum result size.

2. Query Scheduler allows you to run Large Result Delivered Queries. In Query Viewer, under the Search Results, click on the Schedule link.

| Search Results |              |        |                                       |                |                 |                       |          |                     |
|----------------|--------------|--------|---------------------------------------|----------------|-----------------|-----------------------|----------|---------------------|
| *Folder View   | All Folders  |        |                                       |                |                 |                       |          |                     |
| Query          |              |        | Personalize   Find   View All   🗖   🛅 |                |                 | First 🕚 1 of 1 🕑 Last |          |                     |
| Query Name     | Description  | Owner  | Folder                                | Run to<br>HTML | Run to<br>Excel | Run to<br>XML         | Schedule | Add to<br>Favorites |
| EXAMPLE_QUERY  | SAMPLE QUERY | Public |                                       | HTML           | Excel           | XML                   | Schedule | Favorite            |

- 3. The **Scheduled Query** page will appear, prompting you to either create a new or find an existing **Run Control ID**.
- 4. Run Control IDs are tied to a user ID and are visible only to the creator. Instead of entering the same values each time a query is scheduled; a Run Control can be saved with these settings. The next time the query is scheduled, the Run Control ID is selected and the system completes the settings with the previously defined parameters.
  - To run an existing Run Control ID, click the Find an Existing Value tab. Type in the name of the Run Control ID you wish to retrieve. Click Search. Click on the Run Control ID you want to run.
  - To create a new Run Control ID, click on Add a New Value tab. Type a Run Control ID, using alpha numeric characters with no spaces. Underscore should be used for spacing. Click Add.

| Scheduled Query                               |  |  |  |  |  |  |  |  |  |
|-----------------------------------------------|--|--|--|--|--|--|--|--|--|
| Eind an Existing Value Add a New Value        |  |  |  |  |  |  |  |  |  |
| Private Query: Y<br>Query Name: EXAMPLE_QUERY |  |  |  |  |  |  |  |  |  |
| Run Control ID: MJ_EXAMPLE_QUERY              |  |  |  |  |  |  |  |  |  |
| Add                                           |  |  |  |  |  |  |  |  |  |

5. If there are prompt(s) associated with the query (i.e. Institution or Business Unit), a pop up screen will appear asking you to populate the prompt(s). Not all queries will have prompt(s).

6. The **Process Scheduler Request** screen will appear. Select additional choices on how the **Scheduled Query** will run.

a. Server Name should remain blank.

b. **Recurrence** will indicate how frequently the **Schedule Query** should run. Leave blank for a one-time occurrence.

c. **Run Date** and **RunTime** indicates when the **Scheduled Query** will run. The default settings are to run the **Scheduled Query** immediately. **Scheduled Queries** can also be run at future dates and times.

7. From the **Process List**, use the dropdowns to make the below choices.

a. **Type** (Email/Feed/File/IB Node/Web/Window). It is recommended to run **Large Result Delivered Queries** as **Web**.

b. **Format** (HTM/PDF /TXT/XFORM/XLS/XML/XMLP). It is recommended to run **Large Result Delivered** Queries as a **TXT** format. This will result in an Excel output file. Click **OK**.

| Process Scheduler Request |                                 |                     |       |                |              |  |  |  |  |  |
|---------------------------|---------------------------------|---------------------|-------|----------------|--------------|--|--|--|--|--|
| User ID CTC_MJOHNSON      | Run Control ID MJ_EXAMPLE_QUERY |                     |       |                |              |  |  |  |  |  |
| Server Name               | • Run Da                        | ate 06/15/2015      | 1     |                |              |  |  |  |  |  |
| Recurrence                | - Run Ti                        | <b>me</b> 4:09:58PM | Rese  | t to Current D | )ate/Time    |  |  |  |  |  |
| Time Zone                 |                                 |                     |       |                |              |  |  |  |  |  |
| Process List              |                                 |                     |       |                |              |  |  |  |  |  |
| Select Description        | Process Name                    | Process Type        | *Туре | *Format        | Distribution |  |  |  |  |  |
| PSQUERY                   | PSQUERY                         | Application Engine  | Web   | TXT            | Distribution |  |  |  |  |  |
| OK Cancel                 |                                 |                     |       |                |              |  |  |  |  |  |

# **Process Monitor**

#### Navigation: Main Menu -> PeopleTools -> Process Scheduler -> Process Monitor

- 1. To view the Query Scheduler output, navigate to **Process Monitor**.
- 2. The **Scheduled Query** should be listed in the **Process Monitor**. The **Scheduled Query** is ready to retrieve when the **Run Status** shows **Success**.
- 3. When the **Scheduled Query** indicates it has run successfully, click on the **Details** link.
- 4. The **Process Detail** screen will appear. This screen gives details on the **Parameters** used; the **Message Log** gives detail if there are errors running the **Scheduled Query**.
- 5. Click on the **View Log/Trace** link to retrieve the **Scheduled Query**.
- Click on the output file. The output file will include the Scheduled Query name and the Process Instance Number in the name. It will be a .csv file if you selected to run a TXT.
- 7. A pop up window will ask what application to open the **Scheduled Query** with. If you selected **TXT**, the default is Microsoft Excel. Click **OK**.
- 8. The **Scheduled Query** output is now available as an Excel file.